## Blokkering opheffen van een bestand met macro's

In nieuwe versies van Excel is een extra beveiliging geplaatst op het openen van bestanden met macro's. In onderstaande omschrijving kan je lezen hoe je deze beveiliging kunt opheffen.

Als u macro's wilt inschakelen, moet u het bestand dat u wilt deblokkeren, hebben opgeslagen op een lokale harde schijf of OneDrive. Open Windows Verkenner en zoek het bestand waarvan u de blokkering wilt opheffen. Klik met de rechtermuisknop op het bestand en kies **Eigenschappen** in het contextmenu. Onderaan het tabblad **Algemeen** ziet u een sectie **Beveiliging**. Schakel het selectievakje **Blokkering opheffen** in.

| 🕼 Voorbeeldeigenschappen |                                                                                                    |     |
|--------------------------|----------------------------------------------------------------------------------------------------|-----|
| Algemeen Beveili         | ging Details Vorige versies                                                                                         |     |
| ×                        | Voorbeeld                                                                                                    |     |
| Type bestand:            | Microsoft Excel-werkblad met macro's (.xlsm)                                                                        |     |
| Openen met:              | Excel 2016 Wijzigen                                                                                                 |     |
| Locatie:                 | Z:\                                                                                                    | _   |
| Formaat:                 | 10,5 KB (10.754 bytes)                                                                                              |     |
| Grootte op schijf:       | 16,0 KB (16.384 bytes)                                                                                              |     |
| Gemaakt:                 | Vandaag, 15 juni 2017, 4 minuten geleden                                                                            |     |
| Gewijzigd:               | Vandaag, 15 juni 2017, 1 minuut geleden                                                                             |     |
| Geopend:                 | Vandaag, 15 juni 2017, 4 minuten geleden                                                                            |     |
| Kenmerken:               | Alleen-lezen Verborgen Geavanceerd.                                                                                 |     |
| Beveiliging:             | Dit bestand is afkomstig is van een andere<br>computer en kan worden geblokkeerd om<br>deze computer te beschermen. |     |
|                          | OK Annuleren Toepass                                                                                                | sen |

Het bestand is nu op de gebruikelijke manier toegankelijk.

Bron: https://support.microsoft.com/nl-nl/topic/verdachte-macro-s-blokkeren-in-office-op-windows-10-s-60785abc-d8b8-4b80-8f5d-67ddbee213e9

## Macro's inschakelen

Nadat je de blokkering van het Excelbestand hebt opgeheven, is het (vaak) ook nog nodig om de macro's in te schakelen.

Dit zie je doordat je een **pop-up** krijgt met de melding: 'Microsoft Office heeft een mogelijk beveiligingsprobleem geïdentificeerd.' of door een **gele balk** bovenin je Excelbestand met daarin de tekst: 'BEVEILIGINGSWAARSCHUWING Macro's zijn uitgeschakeld.' Zie onderstaande schermvoorbeelden.

In deze gevallen kun je de macro's inschakelen door op de knop '**Macro's** inschakelen' te klikken in het pop-up scherm, of op de knop 'Inhoud inschakelen' in de gele balk.

| Beveiligingsm                                                                                                    | elding voor Microsoft Excel                                                                           | ?           | ×        |  |  |
|----------------------------------------------------------------------------------------------------|----------------------------------------------------------------------------------------------------|-------------|----------|--|--|
| Micro                                                                                                    | soft Office heeft een mogelijk beveiligingsprobleen                                                   | n geïdenti  | ficeerd. |  |  |
| Waarschuwing: Er kan niet worden bepaald of deze inhoud afkomstig is van een<br>betrouwbare bron. Het wordt aanbevolen deze inhoud uitgeschakeld te laten,<br>tenzij de inhoud essentiële functionaliteit biedt en u de bron vertrouwt. |                                                                                                    |             |          |  |  |
| Bestandspad:                                                                                                    | C:\Users\Dineke\ownCloud\ledereen\Dineke\20220908<br>Rapportagetool Resultaten Kennismonitor Dementie |             |          |  |  |
| Macro's zijn uitgeschakeld. Macro's kunnen malware bevatten of anderszins een<br>beveiligingsrisico vormen. Schakel deze inhoud alleen in als u de bron van dit<br>bestand vertrouwt.                                                   |                                                                                                    |             |          |  |  |
| Meer informati                                                                                                    | ie -                                                                                                  |             |          |  |  |
|                                                                                                    | Macro's inschakelen Macro                                                                             | o's uitscha | kelen    |  |  |

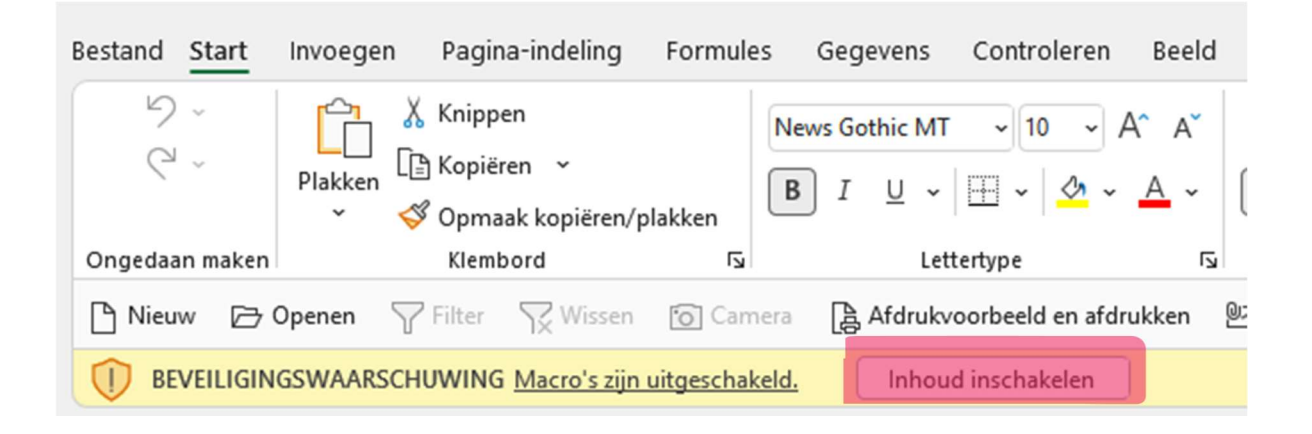